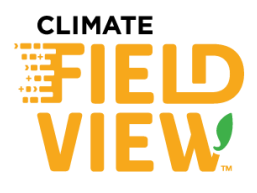

## Theory of operation

- The SureFire Ag<sup>™</sup> Sentinel Liquid Monitoring system monitors row-to-row accuracy of your liquid or anhydrous application system by alerting users of over-applying, restrictions or blocked rows. Sentinel monitors the liquid application while allowing the existing rate controller to continue normal functionality on the implement.
- FieldView<sup>™</sup> Drive utilizes application data outputted by implements equipped with SureFire Ag Sentinel Liquid system controlled through your in-cab ISO display. FieldView<sup>™</sup> Cab app provides a row by row application map along with live in-field metrics and reports on each row's performance.
- The SureFire Sentinel Liquid Row Monitor with the FieldView<sup>™</sup> Drive is compatible with the following compatible ISO compliant systems identified by Surefire Ag Systems, Inc.:
  - Case IH Pro 700
  - John Deere 2630 or 4640

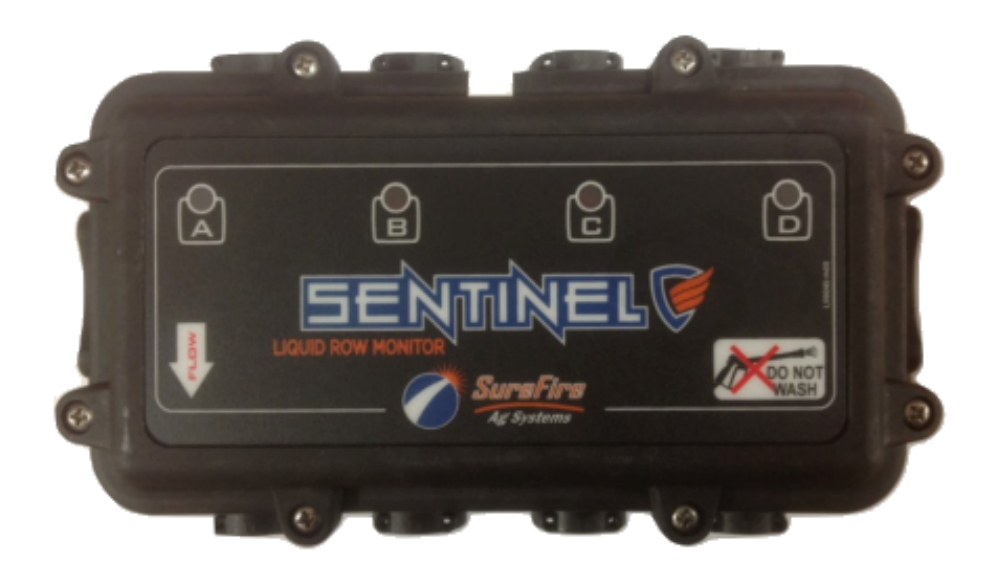

Our services provide estimates or recommendations based on models. These do not guarantee results. Consult your agronomist, commodities broker, and other service professionals before making financial, risk management and farming decisions. More information at <u>http://www.climate.com/disclaimers</u>. Climate FieldView<sup>™</sup> is a trademark of The Climate Corporation. ©2019 The Climate Corporation All Rights Reserved. Case IH is a registered trademarks of CNH Industrial N.V..

## Hardware and Operation Requirements

Requirement #1: Consult your Climate dealer or log into Climate.com to purchase FieldView™ components:

FieldView™ Drive, FieldView™ Plus subscription, and iPad® Accessories

**Requirement #2:** Determine appropriate adapter harness and purchase your tractor harnessing components. Utilize links below for help determining compatibility:

- <u>Climate FieldView™ Drive Application Compatibility Guide</u>
- <u>Climate FieldView™ Drive Planting and Seeding Compatibility Guide</u>

**Requirement #3:** Proper installation and operation of SureFire Sentinel Liquid systems. Contact Surefire Ag Systems, Inc. for additional information and help.

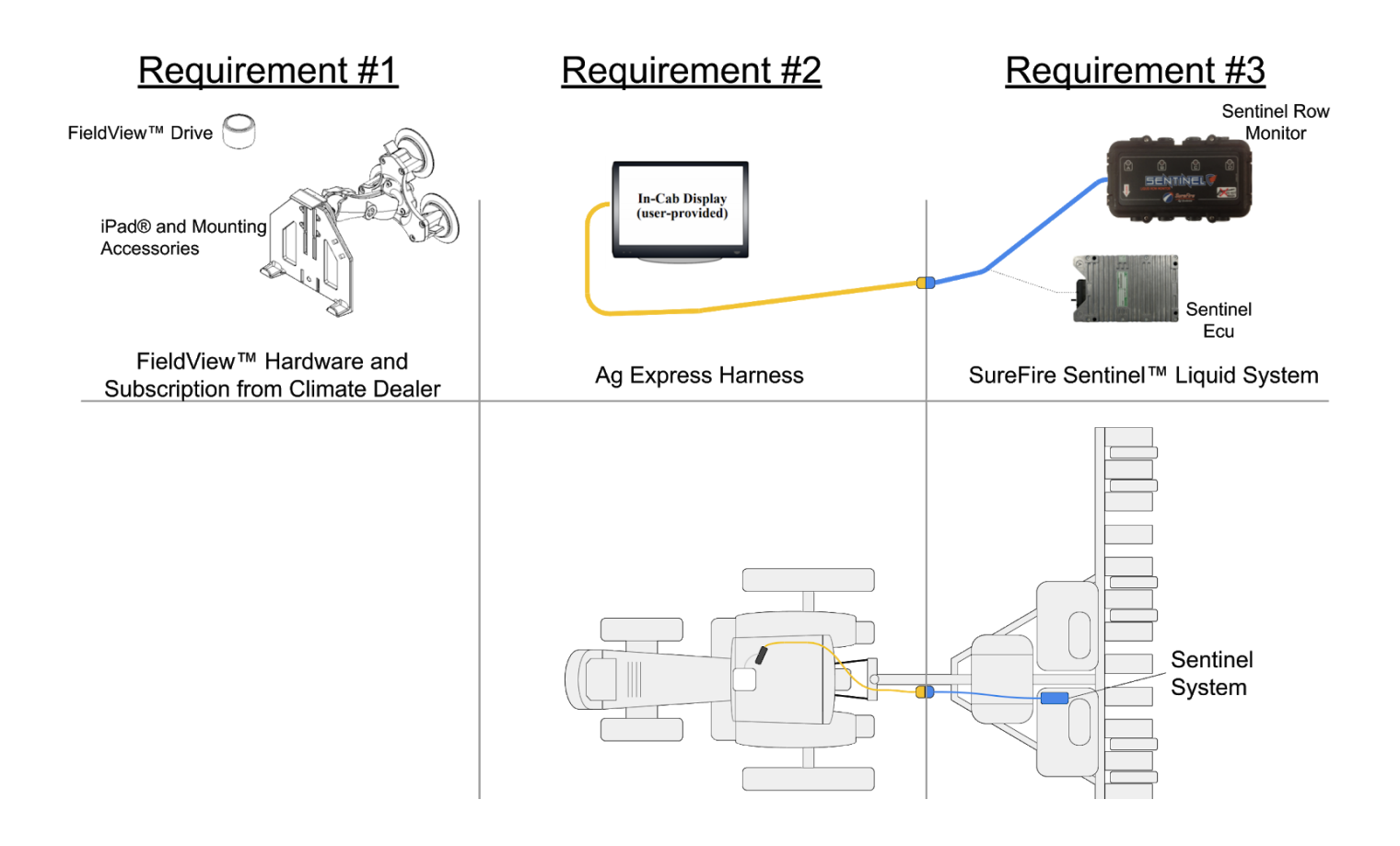

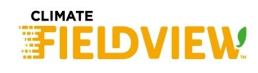

#### Verify Sentinel Task Controller Enablement

The Sentinel system task controller must be activated to allow use of task control information on the bus regarding section control.

Note: The following is a requirement of SureFire Ag, Inc. and should be verified during the Sentinel installation process and prior to operation.

Step 1. Press settings button

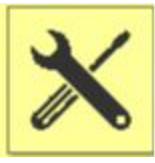

Step 2. Select Hardware setup

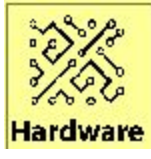

Step 3.

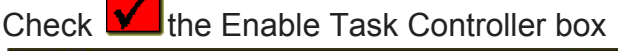

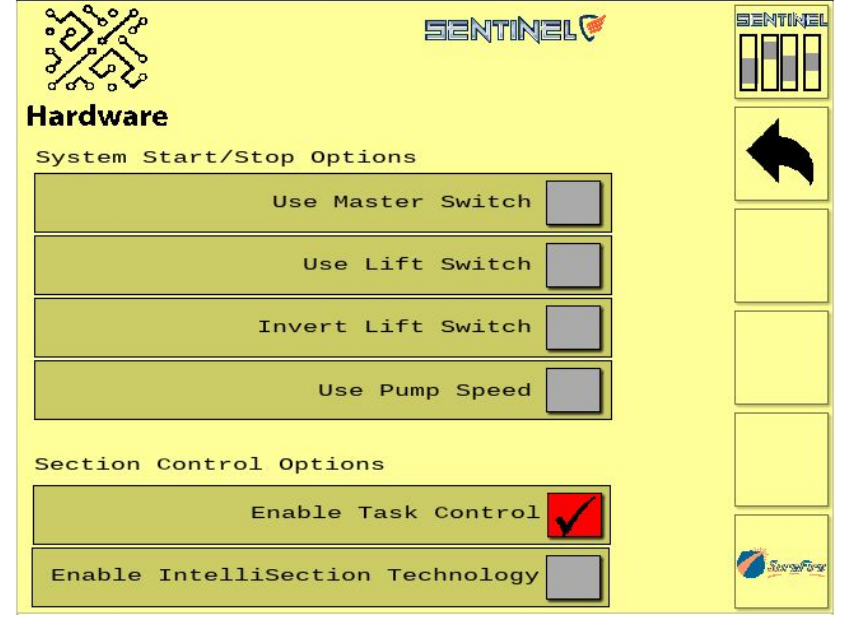

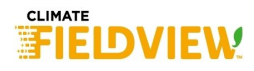

# **General Setup Sequence**

#### Note: It is recommended to verify proper operation of equipment before installing FieldView harnessing

Step 1. Install the appropriate FieldView<sup>™</sup> Drive adapter kits on equipment. Installation guides can be found using the following link:

#### • <u>Climate FieldView™ Drive Adapter Kits</u>

Step 2. Setup Equipment in the FieldView<sup>™</sup> Cab App

Equipment Example: 12 row 1245 Early Riser™ Planter with 30" spacing for corn planting

#### Go to the FieldView<sup>™</sup> Cab app Home Screen >>Click Equipment >> +Add New Equipment

| 1. Select Equipment Type                                                                                                    | 2. Select Planter Make  |
|----------------------------------------------------------------------------------------------------|-------------------------|
| Tractor    Tractor    Tractor <th>John Deere</th> | John Deere              |
| 3. Select Planter Model                                                                                                    | 4. Select Frame Style   |
| 1230<br>1235<br>1240<br>✓ 1245<br>1250                                                                                                    | Center Trailing<br>Dual |

| <ul><li>5. Select Planter Rows</li><li>&gt;Select the total number of rows.</li></ul> | <ul> <li>6. Select Row Spacing</li> <li>&gt;Select the row spacing</li> <li>Example: Select 30", for a 12R30" Single Bar model.</li> </ul> |
|---------------------------------------------------------------------------------------|----------------------------------------------------------------------------------------------------|
| 8<br>10<br>11<br>✔ 12<br>15                                                           | 20"<br>22"<br>✓ 30"<br>36"<br>38"                                                                                                    |
| 7. Select Hitch Style                                                                 | 8. Enter Planter Name                                                                                                    |
| 2-Point Pivot<br>3 Point<br>V L Drawn                                                 | Enter a name to uniquely identify this Planter Planter - 12R30                                                                             |

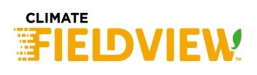

#### 9. Planter Setup Modal >> Planter Setup Pane

Frame Style, Hitch Style, Start Delay, Stop Delay are adjusted here.

For Planting Display >>Select the **Case IH Pro700** 

For Planting Controller >>Select the **Case IH 1200** 

| е                                                      |                                                                                                |
|--------------------------------------------------------|------------------------------------------------------------------------------------------------|
| Planter Setup                                          |                                                                                                |
| Planter - 12R30<br>Case IH 1245 12 Row 30 <sup>1</sup> | Spacing                                                                                        |
| Planter Setup<br>GPS Offsets<br>Application Setup      | Frame StyleHitch StyleStart DelayStop DelaySingleVDrawn0.50.5                                  |
|                                                        | Planting Display     Planting Controller       Case IH Pro700     ✓         Case IH 1200     ✓ |
|                                                        | REMOVE PLANTER DONE                                                                            |

Seed Exit

165"

#### 10. GPS Offsets and Row Config (example: 1245 12 row planter below)

Planter Setup

GPS Offsets

**Application Setup** 

Measure the distance on the planter and enter them here.

Distances shown are defaults from the most common measurements, but may not match your equipment.

# 11. Planter Setup Modal >> Application Setup Pane

For a liquid application, set Application A Rate Controller to **SureFire Sentinel** 

Set the **Sections** to the number of active planter rows. (12 rows in this example)

Note: The actual application rate is managed by implement rate controller. To receive row by row accuracy **SureFire Ag Sentinel must be selected.** 

Leave Even Section Widths set to Yes

| Planter Setup                            |                                                                                                    |
|------------------------------------------|----------------------------------------------------------------------------------------------------|
| Planter - 12R30<br>Case IH 1245 12 Row 3 | 30" Spacing                                                                                                    |
| Planter Setup<br>GPS Offsets             | Application A Controller Sections Even Section Widths       SureFire Ag Sentinel               12             + |
| , ibburgeren oordeb                      | Application B Controller           Disabled         ~                                                           |
|                                          |                                                                                                    |

After a field is activated in the map screen, FieldView<sup>™</sup> Cab App will prompt you to select the liquid or granular application mix for the application(s).

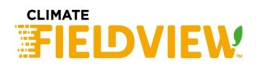

Wheel Distance

159'

Step 3. Connect FieldView™ Drive to Diagnostic Connector

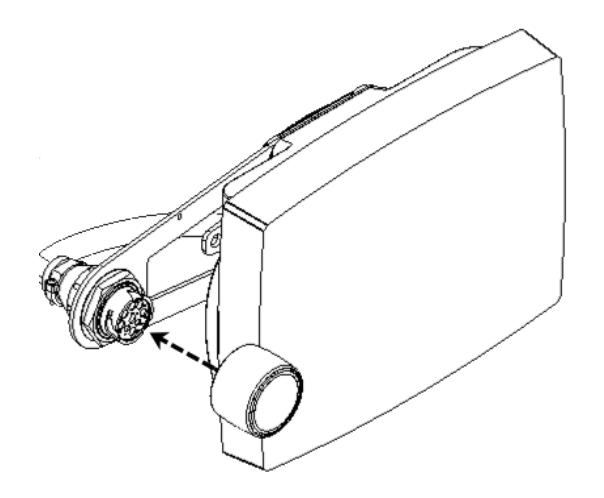

Step 4. Connect FieldView<sup>™</sup> Drive and FieldView<sup>™</sup> Cab app

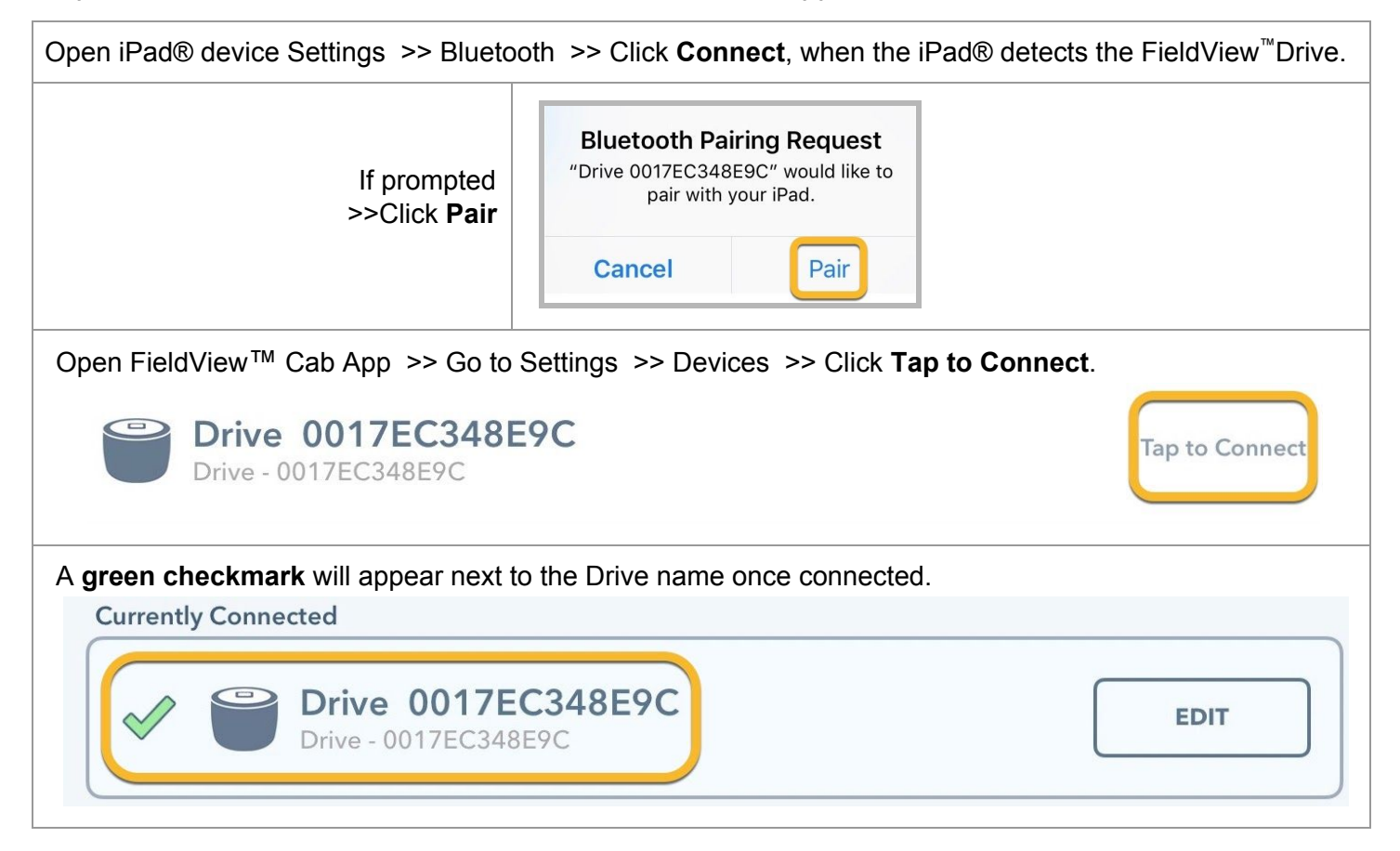

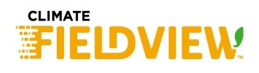

## Step 5. Set Active Equipment

| When prompted, pick a tractor and planter from the equipment list and click Set Active.                                                                                                    |                                                               |            |  |  |  |
|----------------------------------------------------------------------------------------------------|---------------------------------------------------------------|------------|--|--|--|
| <b></b>                                                                                                    | <b>1245 - 12R30</b><br>Case IH 1245 12 Row Planter - 10255361 | REMOTEVIEW |  |  |  |
| <b></b>                                                                                                    | Magnum 315<br>Case IH Magnum 315 Tractor - 10255361           |            |  |  |  |
| >>Click                                                                                                    | Yes                                                           |            |  |  |  |
|                                                                                                    | No       Yes                                                  |            |  |  |  |
| A green o                                                                                                    | heckmark will appear next to the activated name.              |            |  |  |  |
| Connecte                                                                                                    | d Equipment                                                   |            |  |  |  |
| « Ţ                                                                                                    | 1245 - 12R30           Case IH 1245 12 Row Planter - 10255361 | SETUP      |  |  |  |
| <ul> <li>Image: A second second s</li></ul> | Magnum 315<br>Case IH Magnum 315 Tractor - 10255361           | SETUP      |  |  |  |
|                                                                                                    |                                                               |            |  |  |  |

## Step 6. Select Field and Activate

| Go to Maps >> click S  | elect Field > | > select the fit       28 | eld to activate. | When prompted to Change Active Field >> Click <b>Yes</b> .                |
|------------------------|---------------|---------------------------|------------------|---------------------------------------------------------------------------|
| FIELD V                | FARM          | CLIENT                    |                  | Change Active Field?<br>Do you wish to make the field Dad's<br>90 active? |
| Dad's 90<br>86.1 Acres | Bowmen's Be   | JRS Farms                 | (No Date)        | No Yes                                                                    |
|                        | + ADD NEW     | FIELD                     |                  |                                                                           |

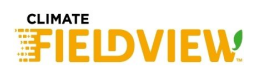

Step 7. Select Hybrids and Assign to Rows

| 1. Tap to Enter Hybrid                                                                                      | 3. Select Hybrids                                                     |
|----------------------------------------------------------------------------------------------------|-----------------------------------------------------------------------|
| 2. Tap to Select Hybrid(s) in the Planter<br>☐ TestFlight                                                   | Select Hybrid                                                         |
| Hybrid Dad's 90 V 2018 Com V Population V                                                                   |                                                                       |
| Population - +                                                                                              | Becks 125 CUSTOM SELECT                                               |
| Field Acres                                                                                                 | CS2100 SELECT                                                         |
| Acre Counter A ESST HYBRIDS SEED TREATMENTS                                                                 | DKC66-94 SELECT                                                       |
| TAP TO SELECT HYBRID(S) IN THE PLANTER 2 37.8 - 40.0 k<br>Acre Counter B RESE                               | DKC67-72 SELECT                                                       |
| CONFIRM 33.3 - 35.6 k<br>31.1 - 33.3 k<br>31.1 - 33.3 k                                                     | DP 1646 B2XF                                                          |
| 28.9-31.1 k<br>26.7-28.9 k<br>24.4-26.7 k                                                                   | FS 54A00<br>COMM + ADD NEW HYBRID SELECT                              |
|                                                                                                    |                                                                       |
| 4. Tap the <b>Custom</b> button next to each hybrid and assign to                                           | rows                                                                  |
| Hybrid DKC67-72<br>P1197R +                                                                                 |                                                                       |
| Population Planter Hybrid(s)                                                                                |                                                                       |
| CROP                                                                                                    | Assign Rows                                                           |
| Application A MyBRIDS                                                                                       | ALL ROWS LEFT HALF RIGHT HALF                                         |
| Tap to Enter         DKC66-94         4         Custom         ×                                            |                                                                       |
| Application Rate A DKC67-72 CUSTOM X                                                                        | 7     8     9     10     11     12                                    |
| Application B P1197R CUSTOM X                                                                               | $\begin{bmatrix} 13 \\ 0 \\ 0 \\ 0 \\ 0 \\ 0 \\ 0 \\ 0 \\ 0 \\ 0 \\ $ |
| Tap to Enter         select additional hybrid                                                               |                                                                       |
| Application Rate B                                                                                          | DONE                                                                  |
|                                                                                                    |                                                                       |
| If you have setup a split row planter, and see all of the rows in the assign rows modal,                    |                                                                       |
| >>Press the <b>Edit button</b> in the lower LH corner.                                                      |                                                                       |
| it will redirect you to the Flanter Setup Modal.                                                            | EDIT                                                                  |
| >>Select the <b>Active Rows</b> pane, and select the rows that are active (all rows, front rows, rear rows) | Legal                                                                 |

# 

Step 8. Select Seed Treatments and Assign to rows (if applicable)

| 1. Tap to Enter Hybrid                                                                                                    | 3. Select Treatment(s)                                                                                                    |
|----------------------------------------------------------------------------------------------------|----------------------------------------------------------------------------------------------------|
| 2. Tap to Select Seed Treatment(s) in the Planter                                                                                                    | Select Treatment          FIELD TREATMENTS         42-S Thiram         SEASON TREATMENTS         CruiserMaxx         SELECT         + ADD NEW TREATMENT |
| <ul> <li>4. Tap the Custom button next to each treatment and assign to</li> <li>5. Tap Confirm when finished</li> <li>Image: State of the state of the state of t</li></ul> | Assign Rows                                                                                                    |

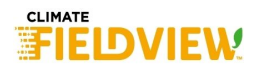

Application B

Tap to Enter

Application Rate B

42-S Thiram

DKC67-72

SELECT ADDITIONAL TREATMENT

CONFIRM

**9** 0

**15** 0 **10** 0

**16** 0

DONE

**7** 0

**13** 0

×

CUSTOM...

**8** 0

**14** 0 **11** 0 **12** 0

| Hybrid DKC67-72  | Dad's 90 V 2020 Corn V Population V |          |                            |
|------------------|-------------------------------------|----------|----------------------------|
| Population       |                                     | -        | +                          |
|                  | A MARK AL                           |          |                            |
| Application      | Select Application A                | <b>t</b> |                            |
| Application Rate | APPLICATION                         |          |                            |
|                  | TAP TO SELECT APPLICATION           | 27       | > 40.0 k                   |
| Field Acres      | CONFIRM                             | 35       | .6 - 37.8 k                |
|                  |                                     | 33       | .3 - 35.6 k                |
| Acres/Hour       |                                     | 28       | .1 - 33.3 k<br>.9 - 31.1 k |
|                  |                                     | 26       | .7 - 28.9 k                |
| EDIT K           |                                     | 24       | .4 - 26.7 k                |

| Select Applicat | ion A               | ×                |
|-----------------|---------------------|------------------|
| APPLICATION     |                     |                  |
| 10-34-00        |                     | EDIT X           |
| PRODUCTS        |                     |                  |
| 10-34-0 Sol     |                     | 4 Gallons / Acre |
|                 | + ADD/EDIT PRODUCTS |                  |

- 1. Tap to Enter Application A
- 2. Tap to Select Application or Add New Application
- 3. Select Application
- 4. Tap to Confirm

| Select Application        | ×      |
|---------------------------|--------|
| SEASON APPLICATIONS       | 3      |
| <b>10-34-00</b><br>Liquid | SELECT |
|                           |        |
|                           |        |
|                           |        |
|                           |        |
| + ADD NEW APPLICA         | ITION  |

Step 10. Begin Activity

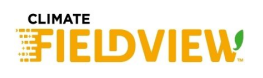

For assistance in determining equipment compatibility, contact the Climate Support Team *1-888-924-7475* 

To place an order for an Ag Express Adapter harness kit, contact an Ag Express branch.

- Sulphur Springs, Indiana (765) 533-4809
- Des Moines, Iowa (515) 289-2746
- Grand Island, Nebraska (308) 381-2905

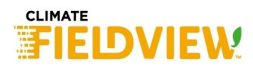